# Облачное хранилище ННГУ

### (информация для сотрудников)

ННГУ им. Н.И. Лобачевского имеет собственное корпоративное облачное хранилище данных (Облако ННГУ). В Облаке можно сохранять свои файлы и папки, получать к ним доступ с различных устройств, делиться ими с другими сотрудниками или обучающимися ННГУ. Также есть возможность работы с общими файлами, доступ к которым имеет одновременно несколько сотрудников ННГУ.

По умолчанию каждый сотрудник университета может хранить до 5 Гб файлов. При служебной необходимости данный объем может быть увеличен, для этого необходимо обратиться с заявкой на портале (portal.unn.ru) ННГУ в Управление информатизации с обоснованием служебной необходимости хранения большего объема данных. Общая (групповая) папка на подразделение формируется по обращению руководителя подразделения на портале ННГУ, с указанием общей квоты и пользователей, кто должен иметь доступ к общим данным.

#### Подключение к облачному хранилищу

Подключиться к Облаку можно с любого компьютера, подключенного к сети Интернет, используя любой современный web-браузер. Вам нужно указать адрес сервера https://cloud.unn.ru и ввести ваш корпоративный логин и пароль в открывшейся форме:

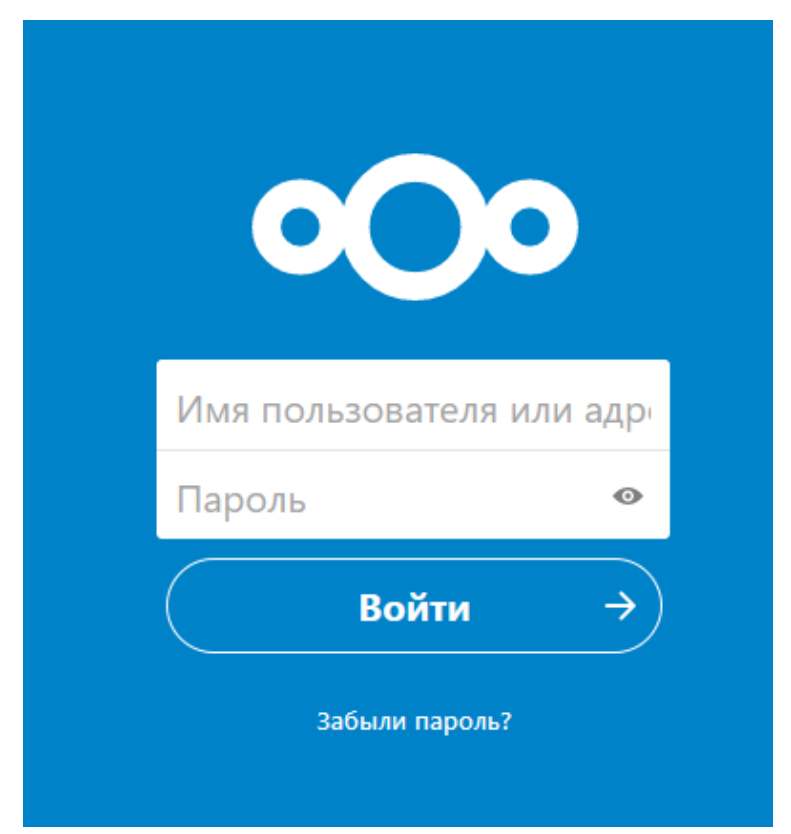

После чего вы попадаете на страницу каталога файлов. Вы можете загружать туда файлы, удалять их, делиться файлами, можете менять настройки вашего профиля в системе.

Если Ваш компьютер подключен к общеуниверситетскому домену, то на вашем компьютере уже установлена специальная программа CLOUD.UNN. Она либо автоматически запускается (зависит от корпоративных настроек по отдельным подразделениям), либо её можно запустить вручную через меню в левом нижнем углу. Программа позволяет автоматически подключить Облако как сетевой диск на букву U:/, что упрощает работу с файлами и папками.

С вопросами подключения и работы с облаком ННГУ вы можете обратиться по электронному адресу <u>cloud@unn.ru</u>.

| •      | 0 🖿 4 🖂 1                   |     |   |                             |   |            | ۹ 🗶 🌑               |
|--------|-----------------------------|-----|---|-----------------------------|---|------------|---------------------|
|        | Все файлы                   |     | + |                             |   | 6          | 7 8                 |
| (1)    | Недавно изменённые          | _ 4 |   | и <mark>л</mark> я <u>~</u> |   | Размер     | <b>9</b><br>Изменён |
| *      | Избранные                   |     | 4 | {IT}                        | < | <br>97 KB  | 8 часов назад       |
| <      | Поделились с вами           |     |   | Documents                   | < | <br>4.1 MB | 3 месяца назад      |
| ۶<br>۲ | Доступные для других        |     | ٨ | Nextcloud Manual.pdf        | < | <br>4 MB   | 3 месяца назад      |
| •      | Метки                       |     |   | 2 каталога и 1 файл         |   | 8.1 MB     |                     |
|        | 2                           |     |   | 3                           |   |            |                     |
|        | 2                           |     |   | с<br>С                      |   |            |                     |
|        |                             |     |   |                             |   |            |                     |
| Î      | Корзина                     |     |   |                             |   |            |                     |
| ٩      | использовано 8.1 MB из 6 GB |     |   |                             |   |            |                     |
| ٥      | Настройки                   |     |   |                             |   |            |                     |

Интерфейс системы

Рисунок 1

Интерфейс пользователя содержит следующие поля и возможности:

1. Меню выбора приложений. Нажатие перенаправит Вас к выбранному приложению.

2. Информация о приложении. Задачи и фильтры для выбранного приложения.

- 3. Главное окно приложения.
- 4. Панель навигации. Навигация по папкам.
- 5. Новое. Позволяет добавить новый файл/папку или загрузить их на Облако.
- 6. Поиск. Меню поиска файлов.
- 7. Контакты. Меню для контактов с пользователями Облака.

- 8. Настройки. Персональные настройки пользователя.
- 9. Галерея. Переход к вашей галерее.

#### Работа с файлами

С помощью интерфейса Главного окна приложения вы можете создавать, просматривать, редактировать, перемещать, удалять, распространять свои файлы. Так же вы имеете возможности:

- добавлять текстовые метки к файлу;
- комментировать файлы и папки;
- добавлять файлы в Избранные;
- просматривать события с файлом/папкой;

Вы можете предоставить доступ к определенным файлам или каталогам для других пользователей и/или групп пользователей. Для этого нажмите на иконку связей (рисунок ниже, кнопка 1), откроется боковое меню, в котором, на закладке Общий доступ (кнопка 2), следует указать пользователя или группу с которым вы хотите поделиться доступом.

| ▲ > Documents < > +                     |          |        | ::               |                                                  |
|-----------------------------------------|----------|--------|------------------|--------------------------------------------------|
| т кмИ                                   |          | Размер | Изменён          |                                                  |
| Nextcloud Manual.pdf                    | f 🔩      | 4 MB   | год назад        | Documents<br>🛧 77 КВ, 10 месяцев назад 🛯 🔊 Метки |
| About Next<br>Wetersteind<br>Weter Next | <        | 1 KB   | год назад        | 2<br>Комментарии <b>Общий доступ</b> Собы        |
| About.odt                               | <        | 76 KB  | год назад        |                                                  |
| Documents                               | <b>(</b> | 77 KB  | 10 месяцев назад | Горохов Сергей В                                 |
| 1 каталог и 3 файла                     | 1        | 4.1 MB |                  |                                                  |

Также можно поделиться любым загруженным файлом или папкой с любым человеком, даже не обязательно сотрудником или студентом университета, через прямую ссылку на файл. Для этого если вы включаете «+» в пункте «Общий доступ по ссылке».

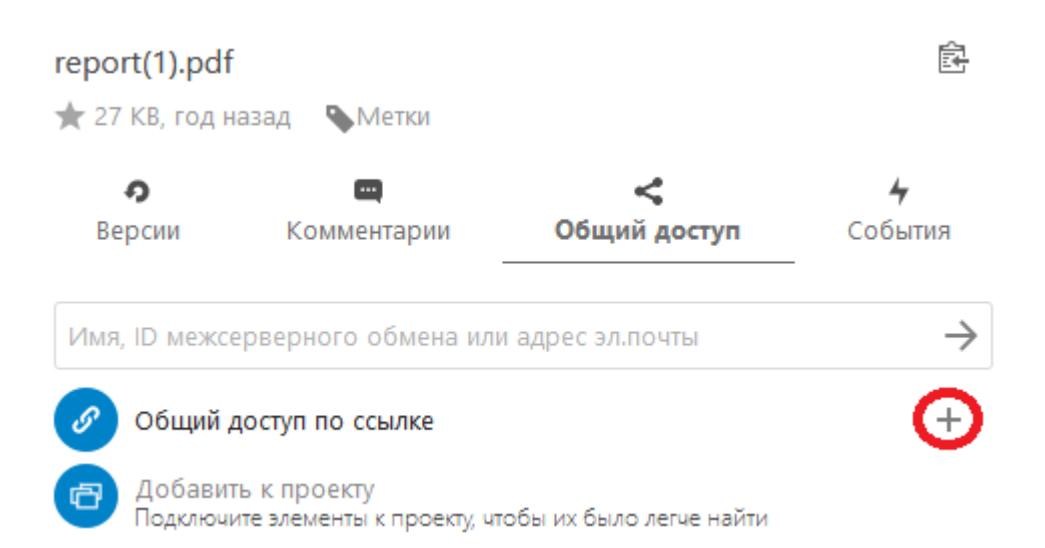

Выберете «Сору URL» (скопировать ссылку), те, кому вы отправили эту ссылку, смогутт получить доступ к этому файлу или папке. Можно дополнительно защитить ссылку паролем, установить срок, в течение которого ссылка будет доступна, добавить комментарий, либо разрешить редактировать данный файл.

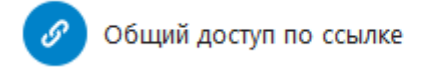

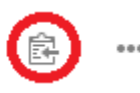

При удалении файлов они попадают в Корзину. Вы можете восстановить файлы из Корзины или удалить их окончательно. В случае превышения квоты файлы, хранящиеся в корзине, будут очищаться автоматически.

#### Настройки пользователя

В меню настроек вы можете увидеть:

- используемую и доступную квоту;
- ваше полное имя;
- группы, в которых вы состоите.

Вы можете изменять следующие настройки вашего пользователя:

- язык интерфейса;
- контакты;
- аватар пользователя;
- уведомления о событиях.

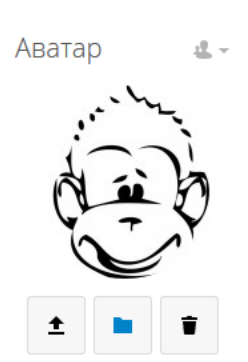

png или jpg, макс. 20 МБ

# Полное имя Номер телефона Ваш номер телефона

<u>-</u>

| Сайт            |  |
|-----------------|--|
| Ссылка https:// |  |

| Email           |
|-----------------|
| Адрес не указан |
| Адрес           |

## Ваш почтовый адрес

<u>e</u> -

<u>-</u>

Twitter

Имя в Twitter @...

#### Группы

Вы являетесь членом следующих групп:

|                  | - |   |     |  |
|------------------|---|---|-----|--|
| - <del>`</del> H | 2 | ы | IK  |  |
|                  | 0 |   | 115 |  |

Русский 🔻